## **DESKTOP INSTRUCTIONS**

- 1. Sign into Banno/Netteller
- 2. Click on the CIRCLE in the upper right hand corner with your initials.
- 3. Click on SETTINGS.
- 4. Click on SECURITY.
- 5. EDIT Username.
- 6. Enter the Username you choose.
- 7. Click SAVE.

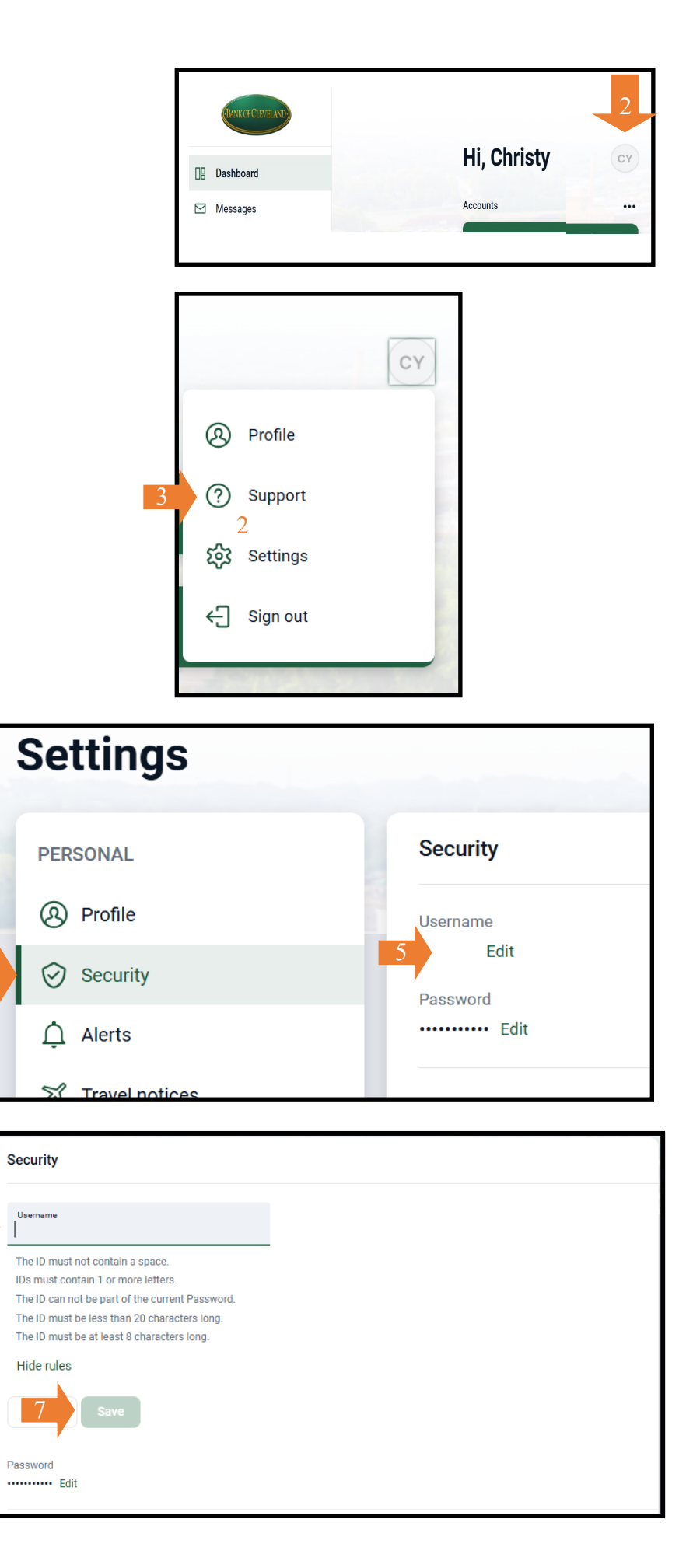